## Accessing and Self-Attesting to Completed Training

Users now have the ability to self-attest via the portal to trainings they have already completed. Below is a step by step guide on how to access and self-attest to completed training.

1. Log-in to the portal

| California Department of<br>PublicHealth |                                       | A | PH Reserve Corps Application | Help and Support 🗕 🛛 Sign in |
|------------------------------------------|---------------------------------------|---|------------------------------|------------------------------|
| Sign in Redeem i                         | nvitation                             |   |                              | 0                            |
| For user name recovery plea              | ase click here: User Name Recovery    |   |                              |                              |
| Sign in to Manage you                    | ur profile                            |   |                              |                              |
|                                          |                                       | • |                              |                              |
| * User name                              |                                       | 2 |                              |                              |
| * Password                               |                                       | 3 |                              |                              |
|                                          | Remember me?                          |   |                              |                              |
| 4                                        | Sign in         Forgot your password? |   |                              |                              |

2. Depending on the your web roles, your training details will be located in different sections. The following Site map areas provide access to individual training details:

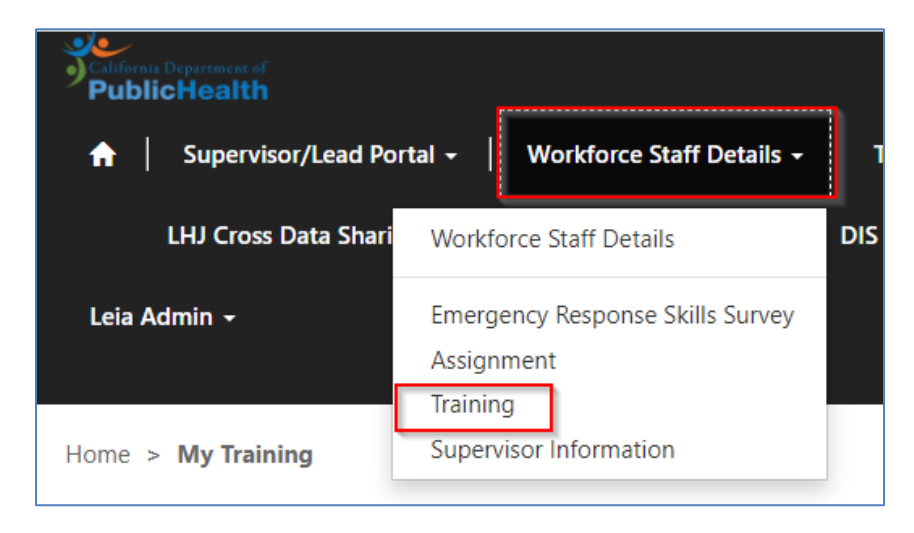

a. Workforce Staff Details

b. Cal-PPH Portal

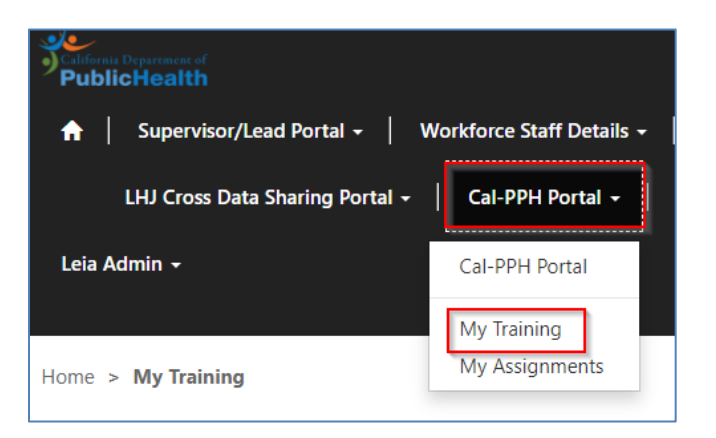

c. DIS Portal

| California Department of<br>PublicHealth        |                         |            |
|-------------------------------------------------|-------------------------|------------|
| ↑ Supervisor/Lead Portal 	Vorkforce Staff Det   | ails <del>-</del>   Tin | ne Manager |
| LHJ Cross Data Sharing Portal 🔸   Cal-PPH Porta | · ↓ DIS Po              | ortal 🗸    |
| Leia Admin 🗕                                    | DIS Portal              |            |
|                                                 | My Training             |            |

- 3. Select Training/My Training from the dropdown.
- 4. Review your assigned trainings and select the training you want to self-attest

| Home > <b>My</b>                                                                 | Training                                                                 |                                                                            |                                                                                                    |                                                                      |                                                             |                                                                |                                                |                                 |                   |
|----------------------------------------------------------------------------------|--------------------------------------------------------------------------|----------------------------------------------------------------------------|----------------------------------------------------------------------------------------------------|----------------------------------------------------------------------|-------------------------------------------------------------|----------------------------------------------------------------|------------------------------------------------|---------------------------------|-------------------|
| My Ti                                                                            | rainir                                                                   | ng                                                                         |                                                                                                    |                                                                      |                                                             |                                                                |                                                |                                 |                   |
| Welcome to t<br>Here, you ca<br>course inform<br>"self-attest to<br>I All Traini | he My Traini<br>n view the tra<br>nation, you ca<br>complete tra<br>ng - | ng Pagel<br>aining courses yo<br>an self-attest to o<br>aining" option. Fo | ou are scheduled for a completing the training the training the training of the instructions of the instructions of the instructions of the instructions of the instruction of the instruction of the instr | and have completed<br>g course, by selectir<br>on the Self-Attest Tr | . If you have con<br>ig the down arrov<br>aining Form to su | npleted a schedule<br>v within the training<br>ibmit the form. | d training and need to<br>course line item and | o update your<br>then selecting | training<br>g the |
| Student<br>Name                                                                  | Training<br>Plan                                                         | Training<br>Course                                                         | Training<br>Requirement Type                                                                                                    | <u>Training Course</u><br>Status ↑                                   | Training<br>Frequency                                       | Completion Due<br>Date                                         | Training Renewal<br>Required                   | Renewal<br>Date                 |                   |
| Leia Admin                                                                       | Test                                                                     | Foundations<br>Social<br>Determinants<br>of Health                         | Mandatory                                                                                                    |                                                                      | Every 12<br>months                                          | 5/22/2023                                                      |                                                |                                 | ~                 |
| Leia Admin                                                                       | Test                                                                     | Foundations<br>of Trauma<br>Sensitivity                                    | Mandatory                                                                                                    |                                                                      |                                                             |                                                                |                                                |                                 | ~                 |
| Leia Admin                                                                       | Test                                                                     | Foundations<br>of Personal<br>Wellness and<br>Mental<br>Health             | Mandatory                                                                                                    |                                                                      |                                                             |                                                                |                                                |                                 | ~                 |

a. Select the chevron and choose Self-Attest to Complete Training

| Home > My                                                                     | y Training                                                                 |                                                                            |                                                                                                    |                                                                      |                                                          |                                                                   |                                                |                                         |              |
|-------------------------------------------------------------------------------|----------------------------------------------------------------------------|----------------------------------------------------------------------------|----------------------------------------------------------------------------------------------------|----------------------------------------------------------------------|----------------------------------------------------------|-------------------------------------------------------------------|------------------------------------------------|-----------------------------------------|--------------|
| My T                                                                          | rainir                                                                     | ng                                                                         |                                                                                                    |                                                                      |                                                          |                                                                   |                                                |                                         |              |
| Welcome to<br>Here, you ca<br>course inforr<br>"self-attest to<br>E All Train | the My Traini<br>in view the tra<br>nation, you c<br>complete tra<br>ing - | ng Page!<br>aining courses yo<br>an self-attest to o<br>aining" option. Fo | ou are scheduled for a completing the training of the training of the training of the instructions of the instructions of the | and have completed<br>g course, by selectin<br>on the Self-Attest Tr | I. If you have co<br>ng the down arn<br>aining Form to : | ompleted a schedule<br>ow within the training<br>submit the form. | d training and need to<br>course line item and | o update your tra<br>1 then selecting t | iining<br>he |
| Student<br>Name                                                               | Training<br>Plan                                                           | Training<br>Course                                                         | Training<br>Requirement Type                                                                                                    | Training Course<br>Status <b>↑</b>                                   | Training<br>Frequency                                    | Completion Due<br>Date                                            | Training Renewal<br>Required                   | Renewal<br>Date                         |              |
| Leia Admin                                                                    | Test                                                                       | Foundations<br>Social<br>Determinants<br>of Health                         | Mandatory                                                                                                    |                                                                      | Every 12<br>months                                       | 5/22/2023                                                         |                                                |                                         | SI           |

- 5. Complete the Self-Attest Training form by following the steps:
  - a. Enter in the Training Course Completed Date

| 🖸 Edit |                                                                                                    |                                                                     |                                 |                                         |                                   |                                                 |                                |                                                                                  |  |
|--------|----------------------------------------------------------------------------------------------------|---------------------------------------------------------------------|---------------------------------|-----------------------------------------|-----------------------------------|-------------------------------------------------|--------------------------------|----------------------------------------------------------------------------------|--|
|        | Foundations Social Determinants of Health                                                                                                    |                                                                     |                                 |                                         |                                   |                                                 |                                |                                                                                  |  |
|        | Training Plan                                                                                                    |                                                                     |                                 |                                         |                                   |                                                 |                                |                                                                                  |  |
|        | Test                                                                                                    |                                                                     |                                 |                                         |                                   |                                                 |                                |                                                                                  |  |
|        | Training Plan Line Item Status                                                                                                    |                                                                     |                                 |                                         |                                   |                                                 |                                |                                                                                  |  |
|        | _                                                                                                    |                                                                     |                                 |                                         |                                   |                                                 |                                |                                                                                  |  |
|        | Completion Due Date                                                                                                    |                                                                     |                                 |                                         |                                   |                                                 |                                |                                                                                  |  |
|        | 5/22/2023                                                                                                    |                                                                     |                                 |                                         |                                   |                                                 |                                |                                                                                  |  |
|        |                                                                                                    |                                                                     |                                 |                                         |                                   |                                                 |                                |                                                                                  |  |
|        | Completed Date                                                                                                    |                                                                     |                                 |                                         |                                   |                                                 |                                |                                                                                  |  |
|        | Completed Date 1<br>M/D/YYYY                                                                                                    |                                                                     |                                 |                                         |                                   |                                                 |                                |                                                                                  |  |
|        | Completed Date M/D/YYYY Training Certificate of Completion                                                                                                    | <                                                                   |                                 | Dece                                    | mber                              | 2023                                            |                                | <b>I</b>                                                                         |  |
|        | Completed Date M/D/YYYY  Training Certificate of Completion Choose File No file selected                                                                                                    | ۲<br>۲                                                              | Мо                              | Dece<br>Tu                              | mber<br>We                        | 2023<br>Th                                      | Fr                             | ا<br>ا<br>Sa                                                                     |  |
|        | Completed Date M/D/YYYY Training Certificate of Completion Choose File No file selected By selecting Yes, I hereby self-attest to completing the                                                                                                    | <b>∢</b><br>Su<br>26                                                | <b>Mo</b><br>27                 | Decer<br>Tu<br>28                       | mber<br>We<br>29                  | <b>2023</b><br>Th<br>30                         | Fr<br>1                        | ■ > Sa 2                                                                         |  |
|        | Completed Date M/D/YYYY Training Certificate of Completion Choose File No file selected By selecting Yes, I hereby self-attest to completing the information I have provided is true and accurate, to th No. O Yes                                                                                                    | <ul> <li></li> <li>Su</li> <li>26</li> <li>3</li> <li>10</li> </ul> | <b>Mo</b><br>27<br>4            | Dece<br>Tu<br>28<br>5                   | <b>We</b><br>29<br>6              | <b>2023</b><br><b>Th</b><br>30<br>7             | Fr<br>1<br>8                   | <ul> <li>Sa</li> <li>2</li> <li>9</li> <li>16</li> </ul>                         |  |
|        | Completed Date       1         M/D/YYYY       Training Certificate of Completion         Choose File       No file selected         By selecting Yes, I hereby self-attest to completing the information I have provided is true and accurate, to th          Image: No image: Organized selected                                                                                                    | <<br>Su<br>26<br>3<br>10                                            | <b>Mo</b><br>27<br>4<br>11      | Dece<br>Tu<br>28<br>5<br>12             | <b>We</b><br>29<br>6<br>13<br>20  | <b>2023</b><br><b>Th</b><br>30<br>7<br>14<br>21 | Fr<br>1<br>8<br>15<br>22       | Sa 2 9 16 23                                                                     |  |
|        | Completed Date       1         M/D/YYYY       Training Certificate of Completion         Choose File       No file selected         By selecting Yes, I hereby self-attest to completing the information I have provided is true and accurate, to the Information I have provided is true and accurate.         Image: No image: No image: No | <<br>Su<br>26<br>3<br>10<br>17<br>24                                | Mo<br>27<br>4<br>11<br>18<br>25 | Dece<br>Tu<br>28<br>5<br>12<br>19<br>26 | mber<br>29<br>6<br>13<br>20<br>27 | <b>2023 Th</b> 30 7 14 21 28                    | Fr<br>1<br>8<br>15<br>22<br>29 | <ul> <li>Sa</li> <li>2</li> <li>9</li> <li>16</li> <li>23</li> <li>30</li> </ul> |  |

## b. Upload Training Certificate (if applicable)

| <b>G</b> Edit                                                                                                    | ×  |
|----------------------------------------------------------------------------------------------------|----|
| Foundations Social Determinants of Health                                                                                                    |    |
| Training Plan<br>Test                                                                                                    |    |
| Training Plan Line Item Status                                                                                                    |    |
| Completion Due Date                                                                                                    |    |
| Completed Date                                                                                                    | .  |
| 12/15/2023 Training Certificate of Completion                                                                                                    |    |
| By selecting Yes, I hereby self-attest to completing the training course listed above, and the information I have provided is true and accurate, to the best of my knowledge. | he |
| ● No ○ Yes                                                                                                    |    |
| Submit                                                                                                    |    |
|                                                                                                    | Ť  |

c. Self-Attest to completing the training course

| <b>G</b> Edit                         |                                                                                                    | ×  |
|---------------------------------------|----------------------------------------------------------------------------------------------------|----|
|                                       | Foundations Social Determinants of Health                                                                                                    | •  |
|                                       | Training Plan                                                                                                    |    |
|                                       | Test                                                                                                    |    |
|                                       | Training Plan Line Item Status                                                                                                    |    |
|                                       | —                                                                                                    |    |
| e e e e e e e e e e e e e e e e e e e | Completion Due Date                                                                                                    |    |
|                                       | 5/22/2023                                                                                                    |    |
| Ν                                     | Completed Date                                                                                                    |    |
| e                                     | 12/15/2023                                                                                                    |    |
| n                                     | Training Certificate of Completion                                                                                                    | L. |
| Ι,                                    | Change File Portal Revamp Screenshots.docx 🛗 Delete                                                                                                    |    |
| 3                                     | By selecting Yes, I hereby self-attest to completing the training course listed above, and the information I have provided is true and accurate, to the best of my knowledge.<br>No O Yes |    |
|                                       |                                                                                                    | L  |
|                                       | Submit                                                                                                    | L  |
| 31                                    |                                                                                                    |    |
|                                       |                                                                                                    | *  |
| 50 nt                                 | f Dersonal                                                                                                    |    |

## d. Submit the form

| Edit |                                                                                                    | × |
|------|----------------------------------------------------------------------------------------------------|---|
| ros  | Foundations Social Determinants of Health                                                                                                    | • |
|      | Training Plan                                                                                                    |   |
|      | Test                                                                                                    |   |
| īra  | Training Plan Line Item Status                                                                                                    |   |
|      |                                                                                                    |   |
| а    | Completion Due Date                                                                                                    |   |
|      | 5/22/2023                                                                                                    |   |
| e N  | Completed Date                                                                                                    |   |
| tio  | 12/15/2023                                                                                                    |   |
| on   | Training Certificate of Completion                                                                                                    |   |
| 9-   | Change File Portal Revamp Screenshots.docx 💼 Delete                                                                                                    |   |
| Tra  | By selecting Yes, I hereby self-attest to completing the training course listed above, and the information I have provided is true and accurate to the best of my knowledge |   |
|      | O No   Ves                                                                                                    |   |
| le   |                                                                                                    |   |
|      |                                                                                                    |   |
| Te:  | ubmit 4                                                                                                    |   |
|      |                                                                                                    | Ļ |
| Test |                                                                                                    | _ |
| of F | Personal                                                                                                    |   |